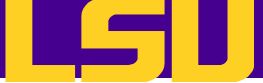

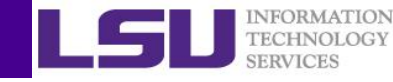

# **Open OnDemand: Interactive HPC via the Web**

LSU & LONI HPC User Services <u>sys-help@loni.org</u> Louisiana State University Baton Rouge February 19, 2025

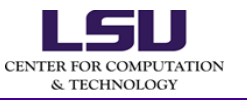

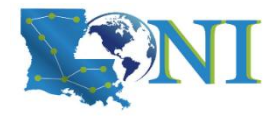

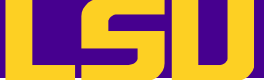

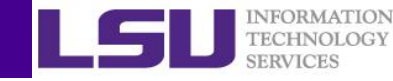

## Web Portal access to HPC Services

- What have we learned so far?
  - Introduction to Linux
  - HPC User Environment 1 and 2
  - Basic Shell Scripting
- Web portal?

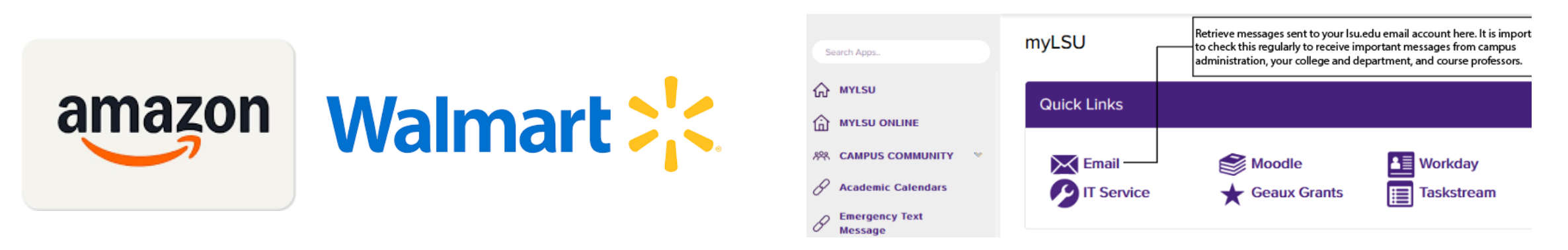

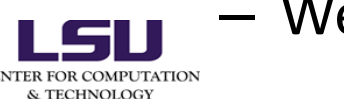

Web Access to LSU and LONI HPC services

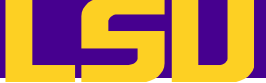

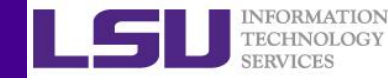

**High Performance Computing** 

**OPEN ODEM** 

OPEN OPEN OPEN

# Outline

- Introduction
- Open OnDemand at LSU and LONI
- Demo
  - Logging into Open OnDemand
  - File explorer
  - Shell Access
  - Submit and monitor jobs
  - Interactive applications: Jupyter Notebook/Lab, RStudio, Matlab, ParaviewWeb, etc.

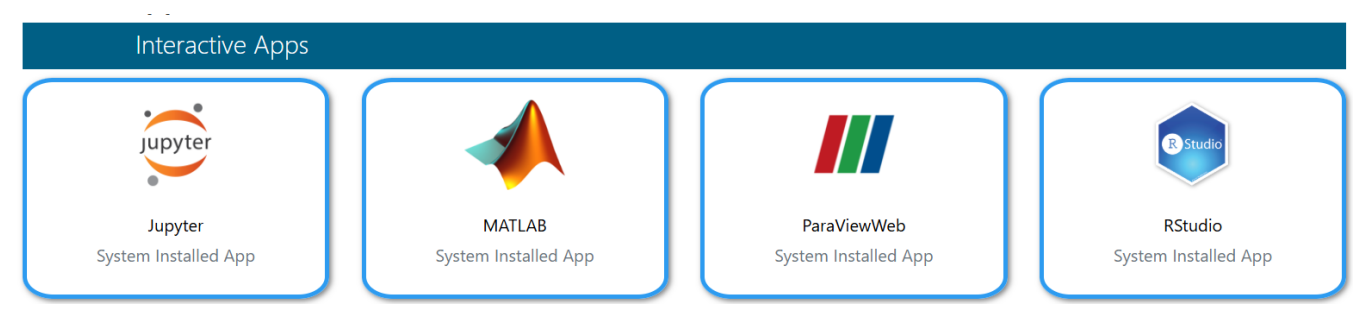

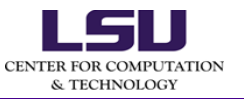

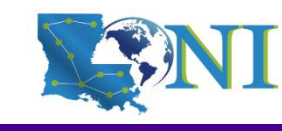

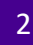

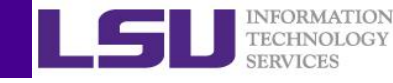

# What is Open OnDemand

- Interactive HPC via the web
  - Easy to use, plugin-free, web-based access to supercomputers
  - File management
  - Command line shell access
  - Job management and monitoring
  - Interactive applications (e.g. Jupyter, RStudio, Matlab, Paraview)
- Developed by Ohio Supercomputing Center through NSF-funded projects:
  - <u>https://openondemand.org/</u>
- Deployed at dozens of universities and supercomputing centers

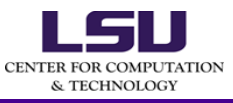

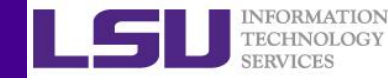

# **Open OnDemand Architecture**

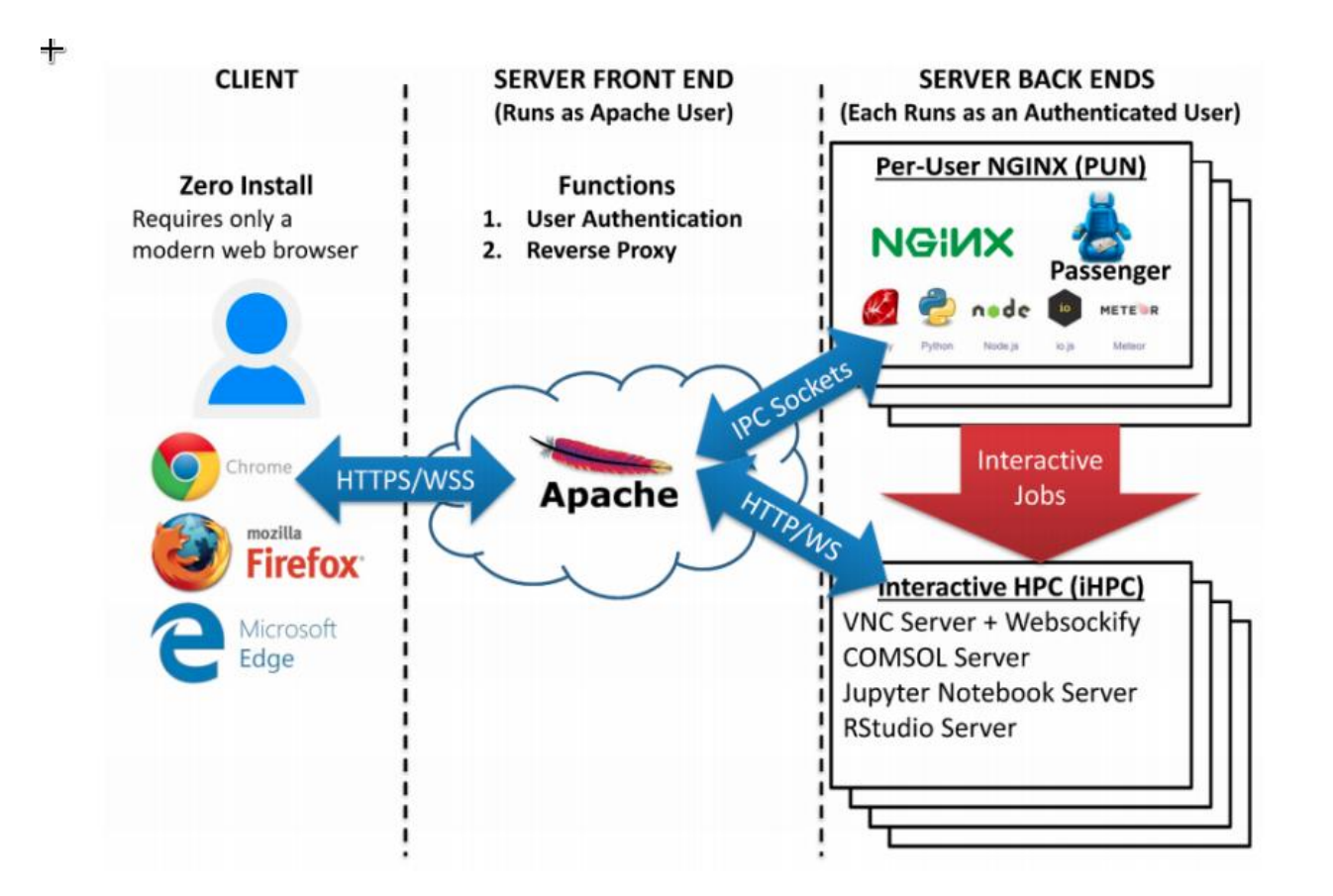

LSU CENTER FOR COMPUTATION & TECHNOLOGY https://osc.github.io/ood-documentation/latest/architecture.html

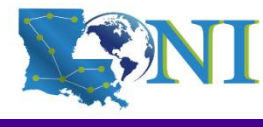

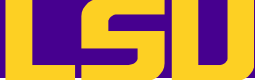

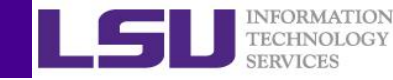

### **Getting Started**

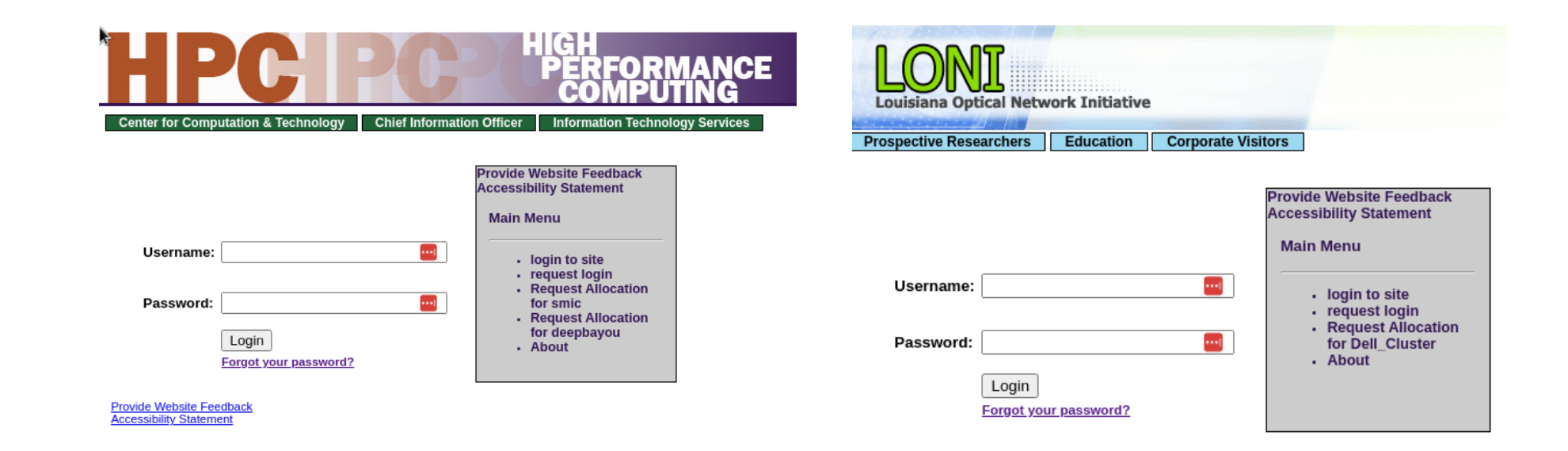

To access the portal, you need an LSU/LONI HPC account.

To run jobs/apps, you need an LSU/LONI HPC allocation.

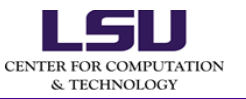

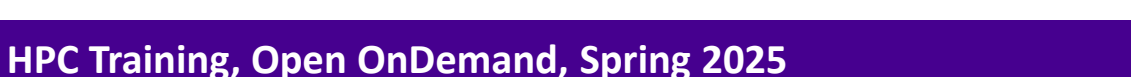

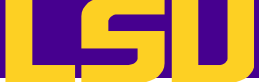

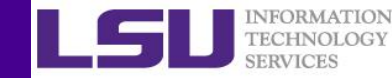

# LSU and LONI Open OnDemand Access Summary

| <b>Network Connection</b>                                                | LSU HPC OpenOnDemand                    | LONI HPC OpenOnDemand                     |
|--------------------------------------------------------------------------|-----------------------------------------|-------------------------------------------|
| LSU Baton Rouge Campus<br>including LSU AgCenter<br>(Wired and Wireless) | Yes                                     | Yes                                       |
| Off LSU Campus                                                           | LSU GlobalProtect VPN<br>gp.vpn.lsu.edu | LONI GlobalProtect VPN<br>hpcood.loni.org |

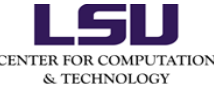

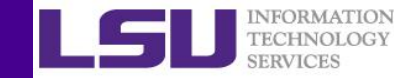

# Access Open OnDemand – without VPN

If you have a wired or wireless connection on LSU campus (including LSU AgCenter), you can access both LSU and LONI OOD portals without the VPN connect.

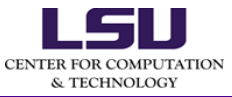

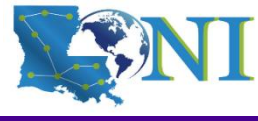

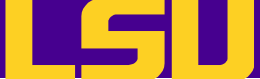

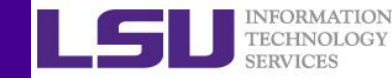

# Access Open OnDemand - URLs

#### LONI

- QB-3: https://ondemand.qbc.loni.org
- QB-4: https://ondemand.**qbd**.loni.org

LSU

SM-3: https://ondemand.**mike**.hpc.lsu.edu

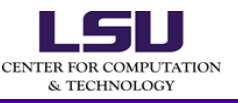

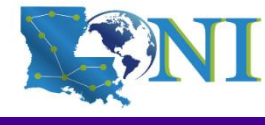

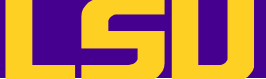

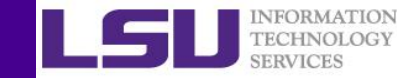

# Access Open OnDemand – LONI Steps

### LONI

Step 1 Download the Global Protect VPN client at <u>https://hpcood.loni.org</u>.

After logging in with your **LONI HPC** credentials, you should see this page:

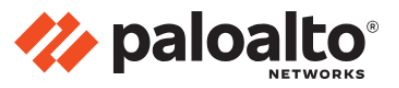

GlobalProtect Portal

Download Windows 32 bit GlobalProtect agent Download Windows 64 bit GlobalProtect agent

Download Mac 32/64 bit GlobalProtect agent

Windows 32 bit OS needs to download and install Windows 32 bit GlobalProtect agent. Windows 64 bit OS needs to download and install Windows 64 bit GlobalProtect agent. Mac OS needs to download and install Mac 32/64 bit GlobalProtect agent. Please choose one that fits your operating system.

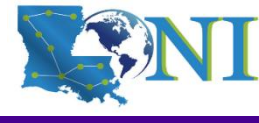

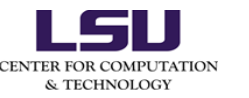

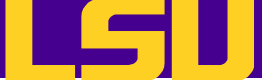

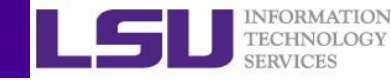

### LONI

Step 2 Install the Global Protect VPN client you just downloaded.

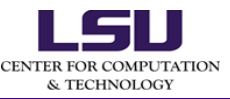

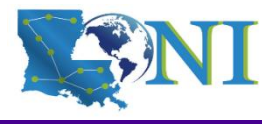

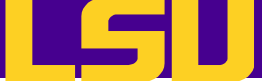

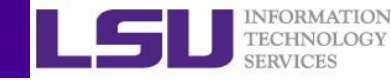

### LONI

Step 3 Open the Global Protect VPN client you just installed. If prompted for the Portal Address, enter hpcood.loni.org, then click "Connect".

You may need to enter your **LONI HPC** credentials.

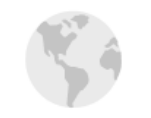

GlobalProtect

≡

#### Disconnected

Select the portal to connect and secure access to your applications and the internet.

Portal

🌽 paloalto

hpcood.loni.org

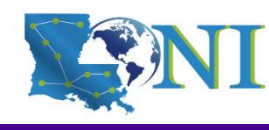

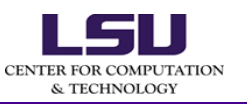

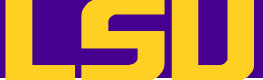

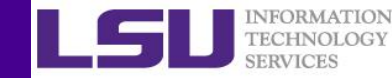

#### LONI

Step 4 Once the Global Protect VPN is connected, you should be able to access the QB-3 and QB-4 OOD portals with any browser of your choice.

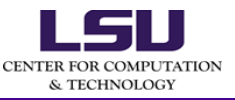

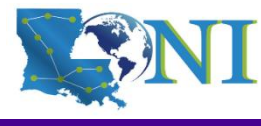

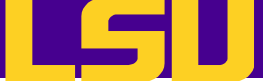

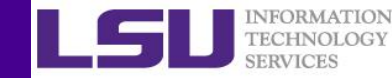

#### LSU

Step 1 Download the Global Protect VPN client at <u>https://gp.vpn.lsu.edu</u>.

After logging in with your **LSU** credentials, you should see this page:

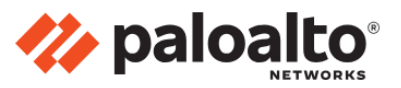

GlobalProtect Portal

Download Windows 32 bit GlobalProtect agent Download Windows 64 bit GlobalProtect agent

Download Mac 32/64 bit GlobalProtect agent

Windows 32 bit OS needs to download and install Windows 32 bit GlobalProtect agent. Windows 64 bit OS needs to download and install Windows 64 bit GlobalProtect agent. Mac OS needs to download and install Mac 32/64 bit GlobalProtect agent. Please choose one that fits your operating system.

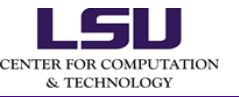

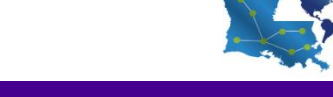

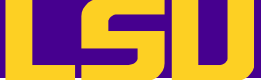

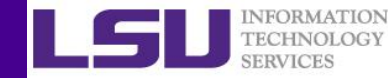

### LSU

Step 2 Install the Global Protect VPN client you just downloaded.

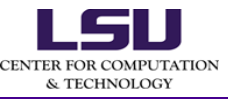

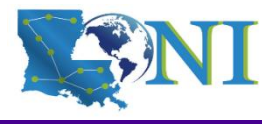

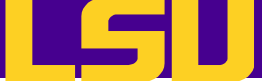

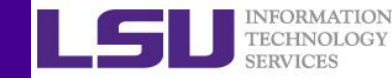

### LSU

Step 3 Open the Global Protect VPN client you just installed. If prompted for the Portal Address, enter gp.vpn.lsu.edu, then click "Connect".

🊧 paloalto 🛛 Global Protect

≣

You may need to enter your **LSU** credentials.

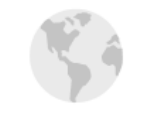

#### Disconnected

Select the portal to connect and secure access to your applications and the internet.

#### Portal

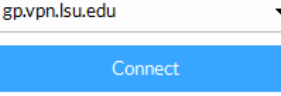

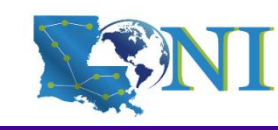

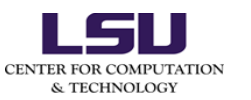

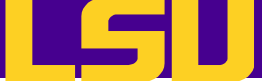

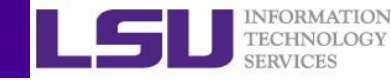

### LSU

Step 4 Once the Global Protect VPN is
connected, you should be able to access
the SM-3 OOD portals with any browser
of your choice.

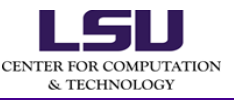

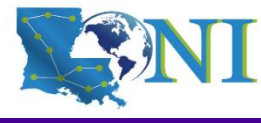

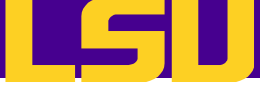

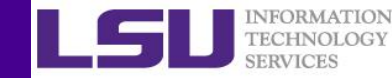

### Demo

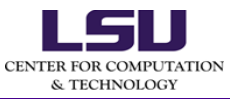

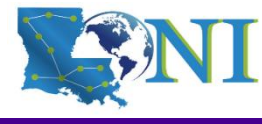

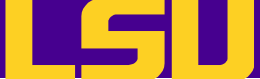

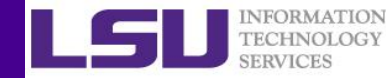

#### Add Your Own Jupyter Kernel (using Conda Environment)

• Below steps create a conda environment in \$HOME/.conda/envs/

conda create -y --name myenv python=3.10
source activate myenv
pip install numpy==2.0.0
# important step to install ipykernel, so OOD can see the kernel
pip install ipykernel

• If everything works fine, you should see a new kernel appears on launcher:

• To remove the conda environment conda deactivate

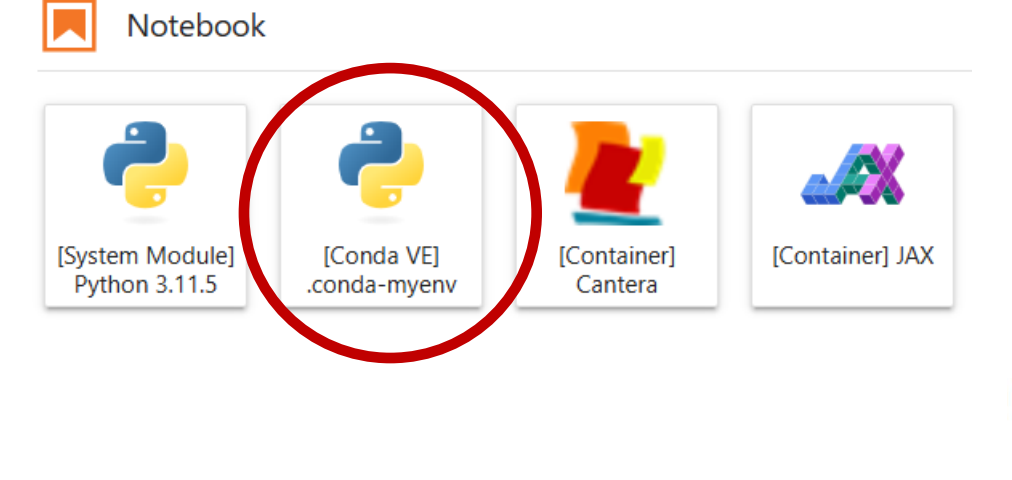

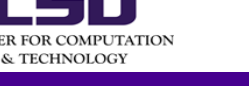

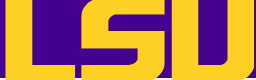

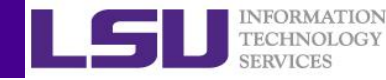

- To add the singularity image to the OOD launcher, follow below steps:
  - 1. Build the singularity image and upload the image to the cluster.
  - 2. Add the image as a jupyter kernel

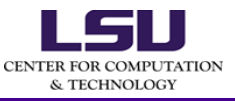

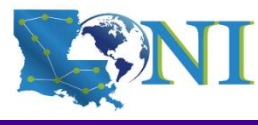

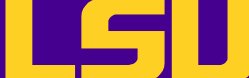

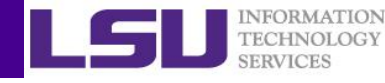

```
# Sample recipe to build "Jupyter-aware" singularity image
BootStrap: docker
From: rockylinux:9
%post
    dnf -y update && dnf clean all
    dnf -y install python3 python3-pip
    python3 -m pip install --upgrade pip
    # here we specify numpy==1.26.4
    python3 -m pip install numpy==1.26.4 ipykernel
%environment
    export PATH="/usr/bin:$PATH"
    export PYTHONPATH="/usr/lib/python3.9/site-packages:$PYTHONPATH"
%runscript
    exec python3 "$@"
```

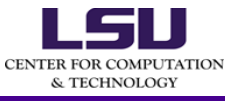

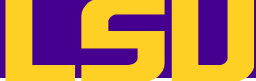

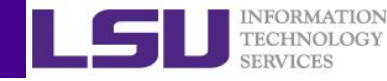

- On a computer that you have root access (Not on QB3/4): sudo singularity build ojk.np.sif own.jupyter.kernel.def
   scp ojk.np.sif <user>@qbd.loni.org:/home/<user>/<path\_on\_cluster>
- For the current tutorial, the singularity image is prepared for you in the github repository, use the below script to prepare the image file so you don't need to build the image by yourself:

git clone <u>https://github.com/lsuhpchelp/ood-tut.git</u>
cd ood-tut
cat ojk.np.sif.part-\* > ojk.np.sif

```
chgrp singularity ojk.np.sif
```

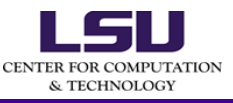

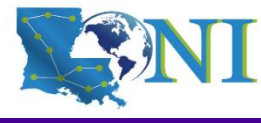

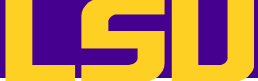

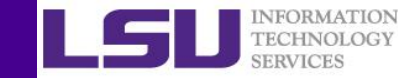

- Make a directory in \$HOME/.local/share/jupyter/kernels/ojk.singularity
- Create a file named kernel.json inside the folder with the below content:

```
"argv": [
 "singularity",
                                                          The directory under kernels can be
"exec",
 "-B",
                                                          changed to your needs
"/work,/project,/usr/local/packages,/var/scratch",
"--nv",
 "/image dir/ojk.np.sif",
 "python3",
                                                Replace "image_dir" with the directory
 "-m",
 "ipykernel launcher",
                                                holding the singularity image ojk.np.sif,
"-f",
                                                e.g.:/project/<user>/ood-tut
 "{connection file}"
],
"display name": "[Container] OJK",
"language": "python",
"metadata": {
 "debugger": true
```

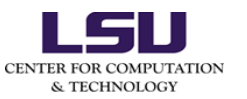

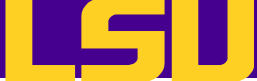

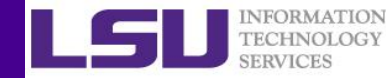

 Once the kernel.json file is added to the correct location, you should see the kernel appear on the launcher:

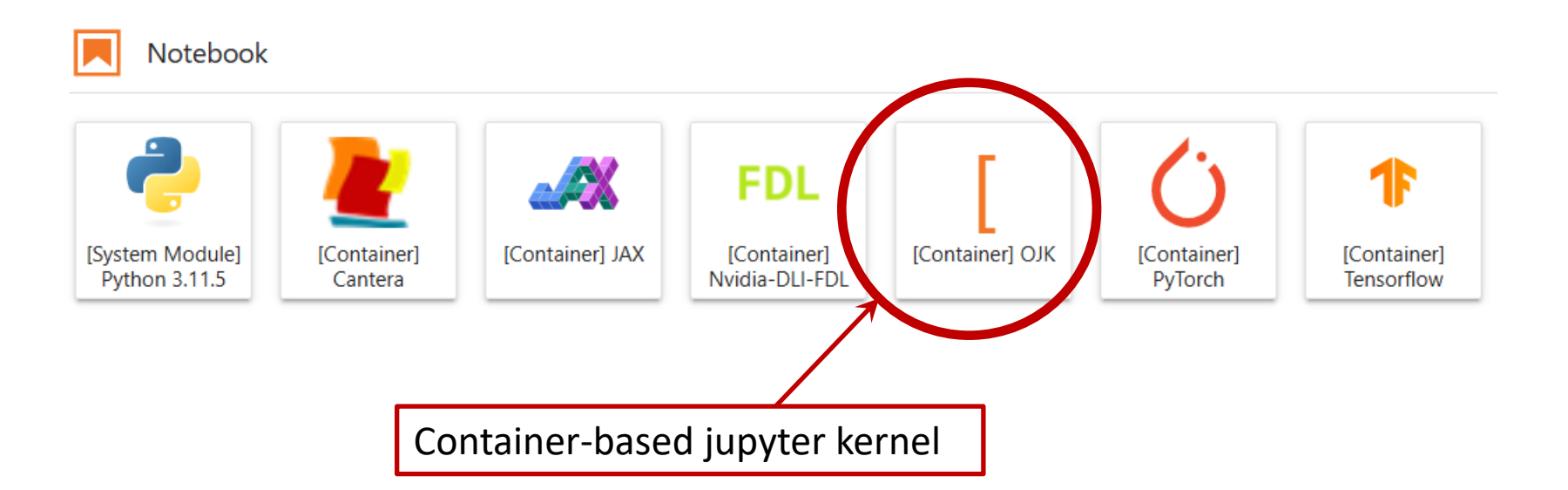

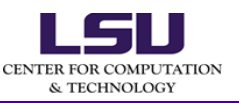

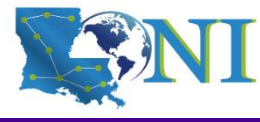

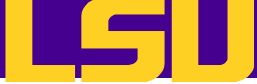

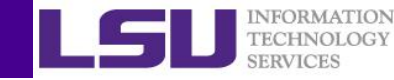

# Questions?

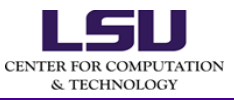

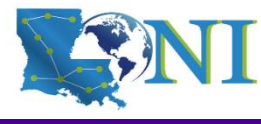